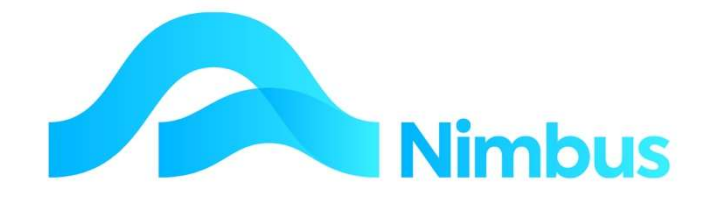

# V6.09 Training Manual

# Client Relationship Management

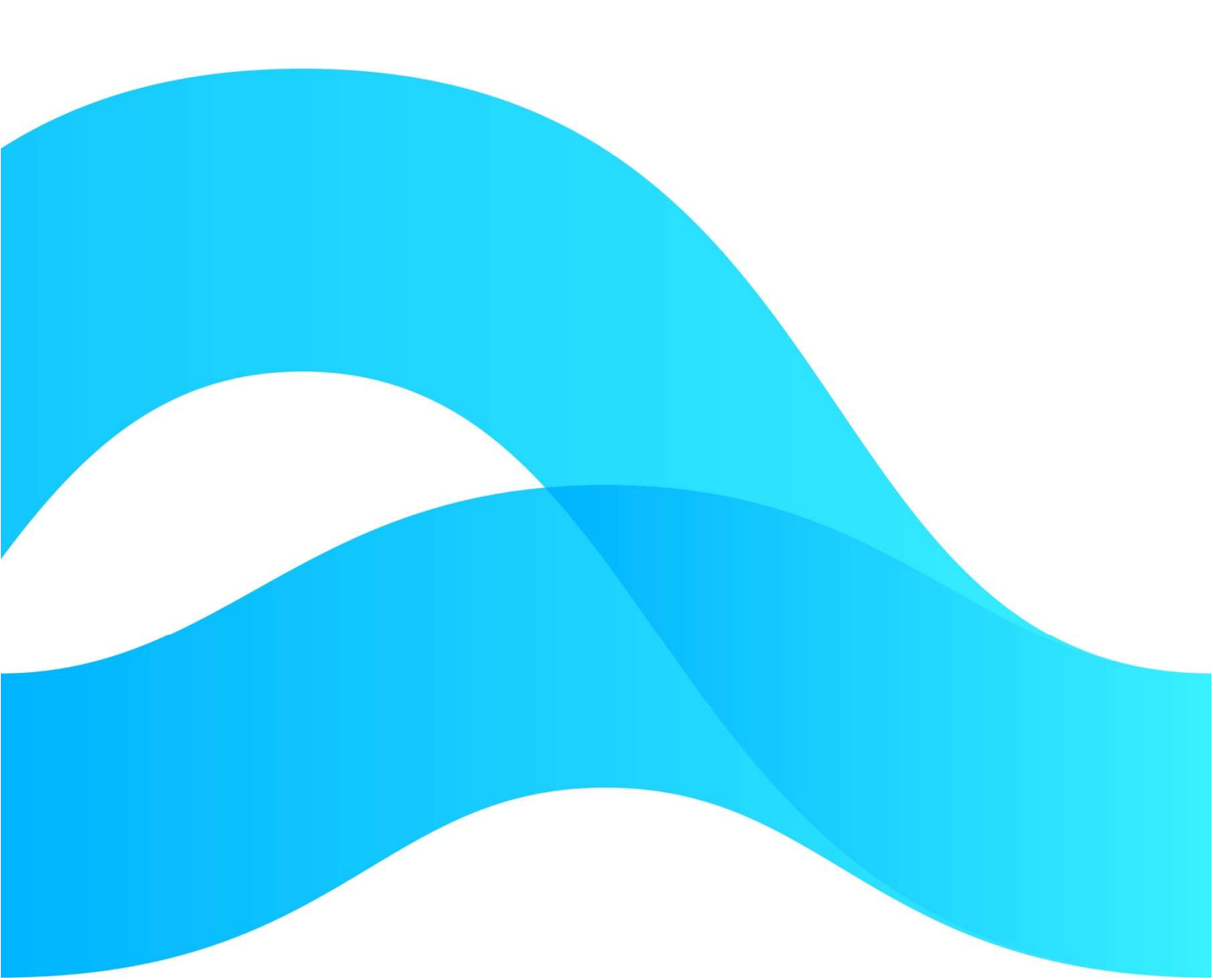

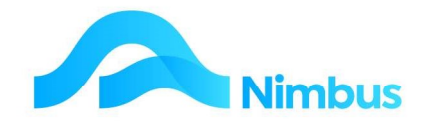

3

# Find the freedom to focus on what matters with Nimbus

## Contents

**Client Relationship Management** 

### **Document Information**

| Author       | Phil Ivamy        |
|--------------|-------------------|
| QA           |                   |
| Version      | 1                 |
| Date Created | 16 September 2022 |
| Date         | 16 September 2022 |

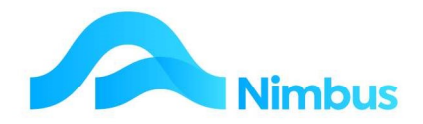

## **Client Relationship Management**

The Client Relationship Management (CRM) report appears in the Banner menu:

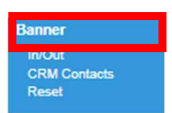

#### Containing all the relevant client information and relationships in one report:

| CRM Co<br>Filter : | ntacts : All<br>No Filter | Orga | nisations and the Peopl | e associated wi             | th them          |                            |                    |       |                  |             |
|--------------------|---------------------------|------|-------------------------|-----------------------------|------------------|----------------------------|--------------------|-------|------------------|-------------|
|                    | fresh Report              |      | Print 🔻 🛋 Export 🔻      | 😼 Clear Sort                | Gear Filters     | ave Report                 | Setting            | Clear | Report S         | ettings     |
| First<br>Name      | Last Name                 | P    | Job Title               | ▲ Organisa                  | tion             | PO Box                     | City               | In    | Log<br>Work      | Log<br>Call |
| new                |                           |      |                         | A1 Concrete<br>Adam Land    | e Pumping Ltd    | PO Box 2285                | Nelson             |       | Both             | ORG         |
| new                |                           |      |                         | ADC Interna<br>Allen Motors | ational<br>s Ltd | 1327 Broadway<br>PO Box 64 | New York<br>Nelson |       | Client<br>Client | ORG<br>ORG  |

As can be seen there is a many to many relationships; there are more than one persons attached to the client Automotive Electrical. The report contains information relevant to both the organisation and the person.

| First<br>Name | Last Name | P | Job Title               | ▲ Organisation        | PO Box      | City     | In | Log<br>Work | Log<br>Call | Rating | Org<br>Hi | <b>C</b> | U | Call<br>Hi |
|---------------|-----------|---|-------------------------|-----------------------|-------------|----------|----|-------------|-------------|--------|-----------|----------|---|------------|
|               |           |   |                         |                       |             |          |    |             |             |        |           |          |   |            |
| new           |           |   |                         | Andria                |             |          |    |             | ORG         |        |           |          |   |            |
| Gary          | Pearson   |   | Sales                   | Automotive Electrical | PO Box 567  | Nelson   | 1  | Client      | CRM         | Gold   | 4         |          |   | 2          |
| Phil          | McCain    |   | Accounts                | Automotive Electrical | PO Box 567  | Nelson   | 2  | Client      | CRM         | Gold   | 4         |          |   |            |
| Gary          | Brockins  |   | Chief Executive Officer | Automotive Electrical | PO Box 567  | Nelson   | 0  | Client      | CRM         | Gold   | 4         |          |   |            |
| William       | Smith     |   | Manager                 | Automotive Electrical | PO Box 567  | Nelson   | 2  | Client      | CRM         | Gold   | 4         |          |   | 1          |
| Mark          | Haversha  |   | Engineering Manager     | Automotive Electrical | PO Box 567  | Nelson   | 0  | Client      | CRM         | Gold   | 4         |          |   |            |
| new           |           |   |                         | Baily & Sons Ltd      | Box 123     | Gore     |    | Client      | ORG         | Gold   |           |          |   |            |
| Baldy         | Baldrick  |   | Manager                 | Baldrick Plumbers     | PO Box 4563 | Auckland | 0  | Client      | CRM         |        | 1         |          |   |            |

#### The column called Ints is an abbreviation for Interests

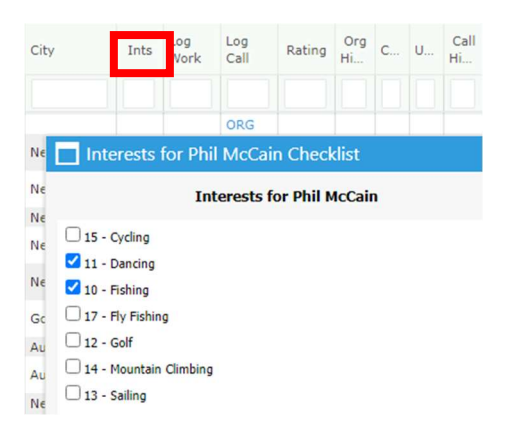

This is where you can note any interests that the person may have - useful for marketing.

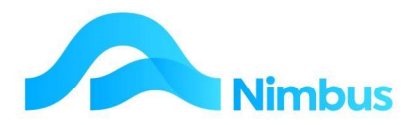

#### Clicking on the First name opens this edit form:

| 0                                                                                    | resh Report                  | Print 🔻 🔣 Expo                                                   | ort 🔻 😼 Clear                                                                             | Sort 🥳 Clear Filters 🔚       | Save Report Setting                                                                                             | Clear Report                     | Settings  | •           |          |
|--------------------------------------------------------------------------------------|------------------------------|------------------------------------------------------------------|-------------------------------------------------------------------------------------------|------------------------------|----------------------------------------------------------------------------------------------------|----------------------------------|-----------|-------------|----------|
| First<br>Name                                                                        | Last Name                    | PSM Job Title                                                    |                                                                                           | Organisation                 | PO Box                                                                                                    | City                             | Ints      | Log<br>Work | Log Ca   |
|                                                                                      |                              |                                                                  |                                                                                           |                              |                                                                                                    |                                  |           |             |          |
| iew                                                                                  |                              |                                                                  |                                                                                           | A1 Concrete Pumping Ltd      | PO Box 2285                                                                                                    | Nelson                           |           | Both        | ORG      |
| ew                                                                                   |                              |                                                                  |                                                                                           | Adam Langbridge              | 54 Mount St.                                                                                                    | Nelson                           |           | Supplier    | ORG      |
| ew                                                                                   |                              |                                                                  |                                                                                           | ADC International            | 1327 Broadway                                                                                                   | New York                         |           | Client      | ORG      |
| ew                                                                                   |                              |                                                                  |                                                                                           | Amit Prakash                 |                                                                                                    |                                  |           |             | ORG      |
| ew                                                                                   |                              |                                                                  |                                                                                           | Andria                       |                                                                                                    |                                  |           |             | ORG      |
| hil                                                                                  | McCain                       | Accounts                                                         |                                                                                           | Automotive Electrical        | PO Box 567                                                                                                    | Nelson                           | 2         | Client      | CRM      |
| ary                                                                                  | Brockinshire                 | Chief Executiv                                                   | e Officer                                                                                 | Automotive Electrical        | PO Box 567                                                                                                    | Nelson                           | 0         | Client      | CRM      |
| /illiam                                                                              | Smith                        | CRM Contacts                                                     | - NimbusNIMLP                                                                             | 50 - Edit - Google Chrome    |                                                                                                    |                                  | -         |             | $\times$ |
| lark                                                                                 | Haversham                    | () localhost/N                                                   | limbusNIMLP6                                                                              | 0/WebEditor/ViewForm         | .aspx?FormName=0                                                                                                | RMContacts8                      | Looku     | pField=0    | e        |
| hil                                                                                  | McCain                       |                                                                  | -                                                                                         |                              |                                                                                                    |                                  |           |             |          |
| aldy                                                                                 | Baldrick                     | People at Work                                                   | Work Address                                                                              | Organisation Details         |                                                                                                    |                                  |           |             |          |
| und y                                                                                | Duranter                     |                                                                  |                                                                                           |                              |                                                                                                    |                                  |           |             |          |
| ew                                                                                   |                              |                                                                  |                                                                                           | 100                          |                                                                                                    |                                  |           |             |          |
| /endy                                                                                | Smith                        | Short Name                                                       | AutoElec                                                                                  | 00                           |                                                                                                    | Personal Details                 | 6         |             |          |
| ev                                                                                   | Blight                       | Organisation                                                     | Automotive Elec                                                                           | trical                       | Initials                                                                                                    |                                  |           |             |          |
| arry                                                                                 | Potter                       |                                                                  |                                                                                           |                              |                                                                                                    |                                  |           |             | _        |
|                                                                                      |                              | Derson                                                           |                                                                                           | (8)                          | First Name                                                                                                    | Cast                             |           |             |          |
|                                                                                      |                              | Forson                                                           | Brockinshire, Ga                                                                          | ry 🛃 🦓                       | T HOLTHOMIC                                                                                                    | Gary                             |           |             |          |
| anne                                                                                 | Millan                       | Person                                                           | Brockinshire, Ga                                                                          | ry 💏 🙀                       | Last Name                                                                                                    | Brockinshire                     |           |             |          |
| oanne<br>ew                                                                          | Millan                       | Job Title                                                        | Chief Executive                                                                           | ry 🦛 🙀<br>Officer            | Last Name<br>Person Notes                                                                                       | Brockinshire                     |           |             |          |
| ew<br>aren                                                                           | Millan                       | Job Title                                                        | Chief Executive                                                                           | Officer                      | Last Name<br>Person Notes                                                                                       | Brockinshire                     |           |             |          |
| oanne<br>ew<br>aren                                                                  | Millan<br>Miller             | Job Title<br>Work Notes                                          | Chief Executive                                                                           | ry dria 4                    | Last Name<br>Person Notes                                                                                       | Brockinshire                     |           |             |          |
| oanne<br>ew<br>aren<br>ew                                                            | Millan<br>Miller             | Job Title<br>Work Notes                                          | Chief Executive                                                                           | ry Million and Configuration | Last Name<br>Person Notes                                                                                       | Brockinshire                     |           |             |          |
| ew<br>ew<br>aren<br>ew<br>ew                                                         | Millan<br>Miller             | Job Title<br>Work Notes                                          | Chief Executive                                                                           | ry Million And               | Last Name<br>Person Notes                                                                                       | Brockinshire                     |           |             |          |
| ew<br>ew<br>aren<br>ew<br>ew                                                         | Millan<br>Miller             | Job Title<br>Work Notes<br>Work Mobile                           | Chief Executive                                                                           | Dfficer                      | Last Name<br>Person Notes<br>Personal Mobile                                                                    | Brockinshire                     |           |             |          |
| ew<br>aren<br>ew<br>ew<br>ew<br>ew                                                   | Millan<br>Miller             | Job Title<br>Work Notes<br>Work Mobile                           | Chief Executive                                                                           | Officer                      | Last Name<br>Person Notes<br>Personal Mobile<br>Personal Email                                                  | Brockinshire                     |           |             |          |
| ew<br>aren<br>ew<br>ew<br>ew<br>ew<br>ew                                             | Millan<br>Miller             | Job Title<br>Work Notes<br>Work Mobile<br>Work Email             | Chief Executive                                                                           | Officer                      | Last Name<br>Person Notes<br>Personal Mobile<br>Personal Email<br>Social Media                                  | Brockinshire                     |           |             |          |
| ew<br>aren<br>ew<br>ew<br>ew<br>ew<br>ew<br>ew                                       | Millan<br>Miller             | Job Title<br>Work Notes<br>Work Mobile<br>Work Email<br>Work DDI | Chief Executive                                                                           | Officer                      | Last Name<br>Person Notes<br>Personal Mobile<br>Personal Email<br>Social Media                                  | Brockinshire                     |           |             |          |
| ew<br>aren<br>ew<br>ew<br>ew<br>ew<br>ew<br>ew<br>ew                                 | Millan<br>Miller             | Job Title<br>Work Notes<br>Work Mobile<br>Work Email<br>Work DDI | Chief Executive                                                                           | Officer                      | Last Name<br>Person Notes<br>Personal Mobile<br>Personal Email<br>Social Media<br>Person Index                  | Brockinshire Brockinshire,Gary   |           |             |          |
| ew<br>ew<br>ew<br>ew<br>ew<br>ew<br>ew<br>ew<br>ew<br>ew                             | Millan<br>Miller             | Job Title<br>Work Notes<br>Work Mobile<br>Work Email<br>Work DDI | Chief Executive                                                                           | Cofficer                     | Last Name<br>Person Notes<br>Personal Mobile<br>Personal Email<br>Social Media<br>Person Index<br>Person Closed | Brockinshire Brockinshire,Gary   |           |             |          |
| ew<br>ew<br>ew<br>ew<br>ew<br>ew<br>ew<br>ew<br>ew<br>ew<br>ew<br>ew<br>ew           | Millan<br>Miller<br>Delaware | Job Title<br>Work Notes<br>Work Mobile<br>Work Email<br>Work DDI | Chief Executive                                                                           | officer                      | Last Name<br>Person Notes<br>Personal Mobile<br>Personal Email<br>Social Media<br>Person Index<br>Person Closed | Brockinshire Brockinshire,Gary   |           |             |          |
| ew<br>aren<br>ew<br>ew<br>ew<br>ew<br>ew<br>ew<br>ew<br>ew<br>ew<br>ew               | Millan<br>Miller<br>Delaware | Job Title<br>Work Notes<br>Work Mobile<br>Work Email<br>Work DDI | Chief Executive                                                                           | ry Milli                     | Last Name<br>Person Notes<br>Personal Mobile<br>Personal Email<br>Social Media<br>Person Index<br>Person Closed | Brockinshire Brockinshire,Gary   |           |             |          |
| aren<br>aren<br>aw<br>aw<br>aw<br>aw<br>aw<br>aw<br>aw<br>aw<br>aw<br>aw<br>aw<br>aw | Millan<br>Miller<br>Delaware | Job Title<br>Work Notes<br>Work Mobile<br>Work Email<br>Work DDI | Chief Executive Chief Executive C217767833 Qary@autoelecs O3 4548383 Changing Job New Emp | ry Milli V                   | Last Name<br>Person Notes<br>Personal Mobile<br>Personal Email<br>Social Media<br>Person Index<br>Person Closed | Brockinshire Brockinshire,Gary U | nsubscril | be All      |          |

Which allows you to edit the persons details, including changing the organisation they belong to, or adding a new person to that organisation (by clicking on the 📓 icon), etc

The header links allow you to create new organisations and people

| New Organisation<br>People                 |                |                |                   |                             |                        |            |           |        |           |
|--------------------------------------------|----------------|----------------|-------------------|-----------------------------|------------------------|------------|-----------|--------|-----------|
| People                                     |                |                |                   |                             |                        |            |           |        |           |
| CRM People : Listing<br>Filter : No Filter | g of person de | tails recorded | in the CRM system |                             |                        |            |           |        |           |
| O Refresh Report                           | Print 🔻        | KExport V      | Clear Sort B Cl   | ear Filters 🛛 🕁 Save Report | Setting 🔚 Clear Report | t Settings |           |        |           |
| ▲ Person Index                             | Title          | Initials       | First Name        | Last Name                   | Mobile                 | Email      | Unsub All | Closed | Interests |
| Baldrick,Baldy                             |                |                | Baldy             | Baldrick                    |                        |            | 0         | 0      |           |
| Blight,Trev                                |                |                | Trev              | Blight                      |                        |            | 0         | 0      | Cycling   |
| Brockinshire, Gary                         |                |                | Gary              | Brockinshire                |                        |            | 0         | 0      |           |
| Delaware, Andrew                           | Mr             | A              | Andrew            | Delaware                    |                        |            | 0         | 0      | Sailing   |

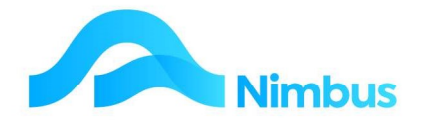

#### The header links from the CRM People report

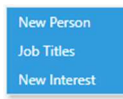

#### Allow you to add new people, job titles and interests:

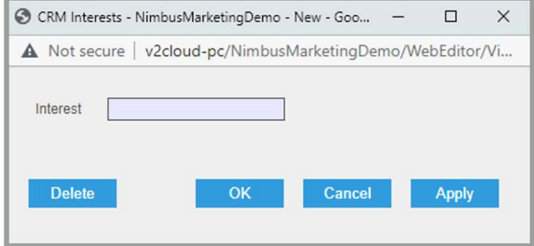

Note that you can access the Logging Jobs report and Call log from the CRM report and also initiate and email:

| ∟og<br>Work | Log<br>Call | Rating | Org<br>Hi | <b>C</b> | U | Call<br>Hi | Phone | Shortname | Mobile | Old | Notes | Contact<br>Manager | Email |
|-------------|-------------|--------|-----------|----------|---|------------|-------|-----------|--------|-----|-------|--------------------|-------|
|             |             |        |           |          |   |            |       |           |        |     |       |                    |       |

The Call Log defaults all the relevant fields for you:

| erson Index  | Baldrick,Baldy    | <b>#</b> }       | Email          | Job Title | Manager |          | #          |
|--------------|-------------------|------------------|----------------|-----------|---------|----------|------------|
| rganisation  | Baldrick          | <i>8</i> 8 🙀     |                |           |         |          |            |
| all Details  | Work Details Orga | nisation Details |                |           |         |          |            |
|              |                   |                  | Call Notes     |           |         |          |            |
| all Owner    |                   | ~                |                |           |         |          |            |
| egarding     |                   |                  |                |           |         |          |            |
|              |                   |                  |                |           |         |          |            |
| all Type     |                   | ~                |                |           |         |          |            |
| all Category | CRMCall Genera    | al catchup Ca 🗸  |                |           |         |          |            |
| ction Date   |                   | <b>1</b>         |                |           |         |          |            |
|              |                   |                  | Links of Links |           |         |          |            |
| ogged By     |                   | <u>#</u>         | Linked Job     | Respon    | ded     |          | <u>8</u> 8 |
|              | 16-Sep-2022 10:00 | <b>S</b>         |                |           | Cal     | I Closed |            |
| ogged At     |                   |                  | New Prospect   | Closed    | At      |          | 6.3        |
| ogged At     |                   |                  |                | 010000    |         |          |            |